## **Our NEW isolved release goes live**

## May 19, 2023

Release 9.9 has some exciting new additions! We are working hard to provide the best tools for you and your team.

#### isolved Platform

#### In this release:

- Screen Updates
- Biometric Information Privacy Act (BIPA): Firmware Update

### Screen Updates

Over the next few months, you will see that we are refreshing several screens, moving them to a more modern look using the new grid style that you have already seen on other newer screens. The overall functionality remains the same with some differences noted below.

This is an example of the previous version of the Prior Employment screen:

#### Prior Employment

| Employer                          | \$ Job Title    | \$ Start Date | End Date  | Ending Salary |  |
|-----------------------------------|-----------------|---------------|-----------|---------------|--|
| BC Finance Company                | Project Manager | 1/16/2012     | 6/25/2020 |               |  |
| lig Box Retailer                  | Stockperson     | 12/5/2020     | 1/15/2012 | \$20,800.00   |  |
|                                   |                 |               |           |               |  |
|                                   |                 |               |           |               |  |
|                                   |                 |               |           |               |  |
|                                   |                 |               |           |               |  |
|                                   |                 |               |           |               |  |
|                                   |                 |               |           |               |  |
|                                   |                 |               |           |               |  |
| PRIOR EMPLOYMENT DETAILS          |                 |               |           |               |  |
| Employer: ABC Einance Company     |                 |               |           |               |  |
| Job Title: Project Manager        |                 |               |           |               |  |
| Start Date: 1/16/2012             |                 |               |           |               |  |
| End Date: 6/25/2020               |                 |               |           |               |  |
| Salary Info: Annual               |                 |               |           |               |  |
| Ending Salary:                    |                 |               |           |               |  |
| Ending Hourly Rate:               |                 |               |           |               |  |
| Job Description:                  |                 |               |           |               |  |
| Change Reason: Reduction in staff |                 |               |           |               |  |
| Manager/Reference                 |                 |               |           |               |  |
| Location:                         |                 |               |           |               |  |
|                                   |                 |               |           |               |  |

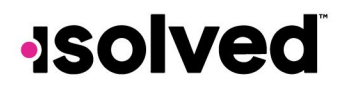

This is an example of the new screen, where you can sort, filter, group, and view all pieces of information:

| Prior Employment Isolved University |                         |                 |                         |            |                  |                    |                   |          |  |
|-------------------------------------|-------------------------|-----------------|-------------------------|------------|------------------|--------------------|-------------------|----------|--|
| ✓ Expand All Groups                 |                         |                 |                         |            |                  |                    |                   |          |  |
| Drag a column header here           | to group by that column |                 |                         |            |                  |                    |                   | Q Search |  |
| Employer                            | Job Title               | Job Description | Start Date \downarrow 🍸 | End Date 🍸 | Ending Salary    | Change Reason      | Manager/Reference | Location |  |
| ABC Finance Company                 | Project Manager         |                 | 1/16/2012               | 6/25/2020  |                  | Reduction in staff |                   |          |  |
| Big Box Retailer                    | Stockperson             |                 | 12/5/2010               | 1/15/2012  | \$10.00 per hour | Finished school    |                   |          |  |
|                                     |                         |                 |                         |            |                  |                    |                   |          |  |

The screens that will be updated with this release:

- Client Management > HR Management > Training and Development > Education: Updated grid layout
- Employee Management > Human Resources > Training and Development > Skills: Add "Date Attained" and "Comments" columns to the grid.
- Employee Self-Service > Training and Development > Skills: Add "Date Attained" and "Comments" columns to the grid.
- Client Management > Workflow Setup > Client User Groups: Add a focus view card to display Client Users, Partner Users and Associated Workflow. Added columns for Client User Count, Partner User Count and Workflow Route Count.
- Client Management > Tables > Worker's Comp Policies: Updated grid layout

#### **Workforce Management**

### Firmware Update

The firmware update associated with BIPA is scheduled to be available on 5/19. This allows enrolling employees to consent and current clock users can view and/or update their consent status from the Menu screen if using an NXG model with a touch pad. Users will not be required to consent (if they have not yet done so) until the rollout is complete in July.

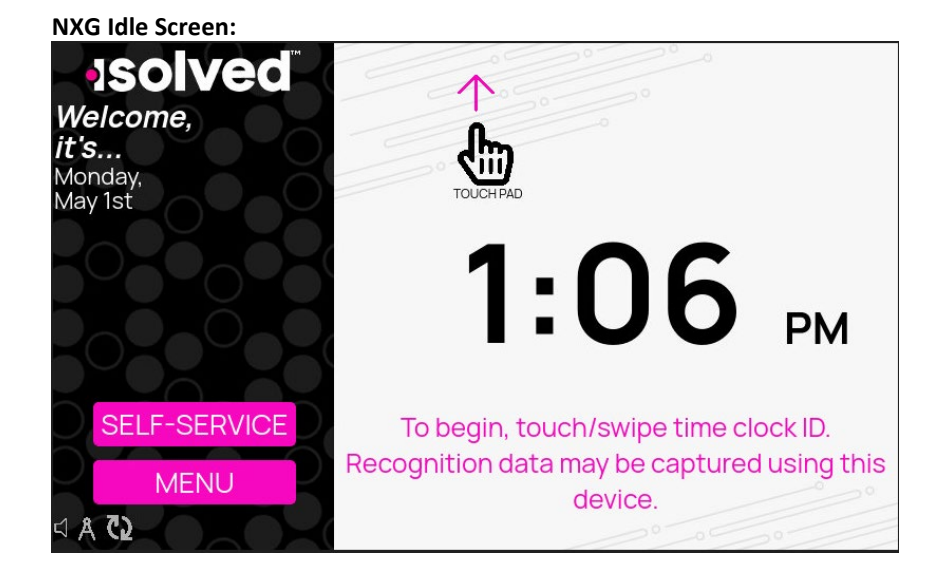

# -solved

| ISOIVED<br>Welcome,<br>EMP999<br>Monday, |                          | Employee      |                  |
|------------------------------------------|--------------------------|---------------|------------------|
| May 1st                                  | <b>O</b><br>VIEW PUNCHES | VIEW SCHEDULE | @<br>BIO-CONSENT |
| ВАСК                                     |                          |               |                  |
| HOME                                     |                          |               |                  |

When enrolling or when an employee needs to consent, they are shown the consent screen and both buttons are grayed out. Once the employee scrolls to the bottom of the screen they can select one of the two options.

|    | Consent for Biometric Device Usage:                                                                                                    | B                |
|----|----------------------------------------------------------------------------------------------------|------------------|
|    | By using any isolved provided device (" <b>Device</b> "), you acknowledge,<br>agree, permit and consent that isolved - the provider of the Device to<br>your employer - may view, collect, use or store personal, biometric or<br>non-public information about you. Before using the Device, please<br>indicate by clicking or signing in one of the boxes below whether or not<br>you acknowledge, agree, permit and consent to allow isolved to use your<br>information as described. |                  |
| Ď, | You also acknowledge that isolved is not your employer and neither this message nor the use of the Device establishes an employment                                                                                                    | $\mathbf{D}^{C}$ |
|    | I DO NOT AGREE                                                                                                    |                  |

This screen shot shows the buttons are now selectable after scrolling to the bottom of the consent screen.

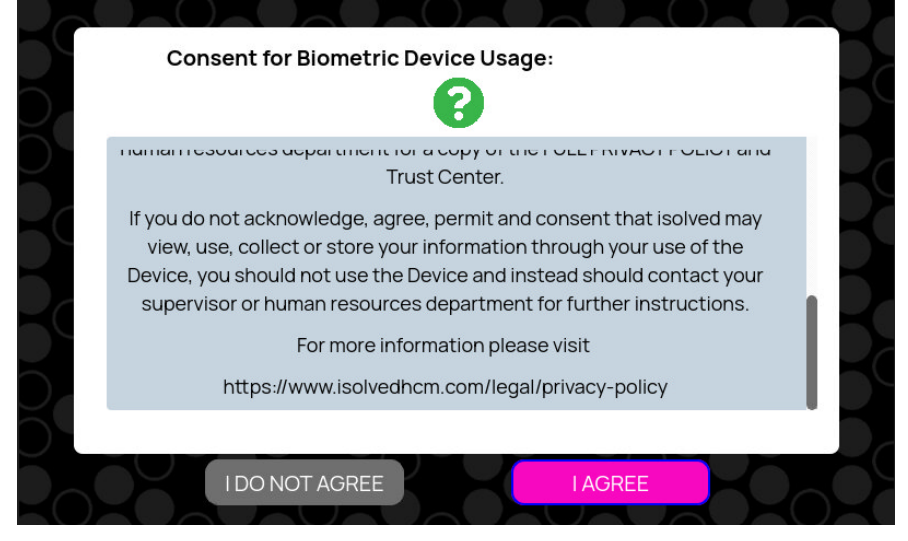

# -solved

If the employee would like to review their consent status, they can select the Bio-Consent option on the Employee Menu. From here, they can update the status or close to return to the previous screen.

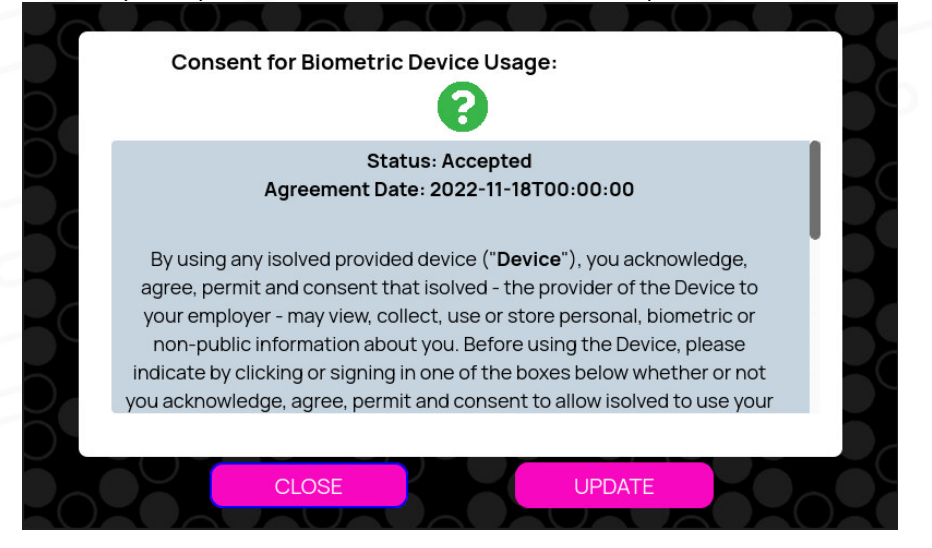

## 9.10 Sneak Peek

We are still working on new items for release v9.10 on June 2<sup>nd</sup>. Please check the next newsletter for more information.

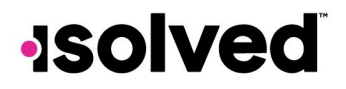

copyright 2022